## PROCEDURA DA FISCONLINE PER LA CONSULTAZIONE DELLE FATTURE ELETTRONICHE EMESSE E RICEVUTE

Effettuare l'accesso alla propria area riservata di Fisconline tramite il seguente link

https://telematici.agenziaentrate.gov.it/Main/login.jsp

inserire codice fiscale, password e PIN per accedere a "La mia scrivania"

| Servizi Fisconline                                                    | Ti trovi in: <u>La mia scrivania</u> / Messaggi                                                                 |  |  |  |  |  |
|-----------------------------------------------------------------------|----------------------------------------------------------------------------------------------------|--|--|--|--|--|
| Servizi per                                                           | La seda accidencia                                                                                              |  |  |  |  |  |
| Ricevute                                                              | La mia scrivania                                                                                                |  |  |  |  |  |
| Software                                                              |                                                                                                    |  |  |  |  |  |
| Comunicazioni                                                         | La tua<br>dichiarazione                                                                                         |  |  |  |  |  |
| Regime IVA mini One Stop<br>Shop                                      | Corrisp tivi                                                                                                    |  |  |  |  |  |
| Consultazioni                                                         | Scadenza password fra 80 giorni 🔹                                                                               |  |  |  |  |  |
| Deleghe                                                               |                                                                                                    |  |  |  |  |  |
| Servizi Ipotecari e Catastali,<br>Osservatorio Mercato<br>Immobiliare | IN PRIMO PIANO     # 07-11-2018 -     Software di compilazione della comunicazione dei dati delle deleghe per i |  |  |  |  |  |
| Profilo Utente                                                        | servizi di Fatturazione elettronica                                                                             |  |  |  |  |  |
| Assistenza Tecnica e Fiscale                                          | a uo-11-2016 -<br>Presentazione della Comunicazione Deleghe per i servizi di Fatturazione<br>elettronica        |  |  |  |  |  |
| Contatti                                                              | 05-11-2018 - Nuova versione dell'applicazione Entratel-Multifile                                                |  |  |  |  |  |
|                                                                       | # 05-11-2018 - Interruzione dei servizi                                                                         |  |  |  |  |  |
|                                                                       | a 23-10-2018 - Nuova versione del modulo di controllo Dichiarazione Modello IRAP 2018                           |  |  |  |  |  |

Dalla scrivania selezionare il pulsante "Fattura elettronica Corrispettivi elettronici"

| Servizi Fisconline                   | Ti trovi in: La mia scrivania / Servizi per / Fatture e corrispettivi                                                                                                    |
|--------------------------------------|----------------------------------------------------------------------------------------------------|
| Servizi per 🔺                        |                                                                                                    |
| Inviare                              | Fatture e corrispettivi                                                                                                    |
| Pagare                               | «Fatture e corrispettivi» offre servizi per:                                                                                                    |
| Registrare contratti di<br>locazione | generare, trasmettere e conservare le fatture elettroniche (verso PA e verso clienti privati)     registrare l'induizzo telematico dove ricevere le fatture elettroniche                                                                             |
| Comunicare                           | <ul> <li>₄ generare e trasmettere i dati delle fatture (emesse e ricevute) all'Agenzia delle entrate</li> </ul>                                                                                                    |
| Richiedere                           | + trasmettere i dati delle comunicazioni periodiche IVA                                                                                                    |
| Validare e convertire file           | <ul> <li>memorizzare e trasmettere i dati dei corrispettivi</li> <li>censire e attivare i dispositivi, ottenere i certificati da inserire negli stessi, per la memorizzazione e trasmissione telematica sicura dei dati dei corrispettivi</li> </ul> |
| Fatture e corrispettivi              | <ul> <li>monitorare lo stato della trasmissione e visualizzare/scaricare le ricevute relative ai file trasmessi e/o ricevuti</li> </ul>                                                                                                    |
| Ricevute                             | Se vuoi approfondire utilizza il servizio di informazioni e assistenza.                                                                                                    |
| Software                             | Accedi a Fatture e corrispettivi                                                                                                    |
| Comunicazioni                        |                                                                                                    |
| Regime IVA mini One Stop<br>Shop     |                                                                                                    |

Dalla schermata che si apre selezionare "Accedi a fatture e corrispettivi"

Occorre leggere l'informativa proposta dalla schermata e cliccare sul pulsante "Prosegui"

In caso di adesione al Servizio di almeno una delle parti del rapporto economico, l'Agenzia memorizzerà comunque la fattura nella sua interezza, rendendola disponibile per la consultazione e lo scarico solo a chi abbia aderito al Servizio.

Resta fermo l'eventuale Servizio di conservazione da lei fruito in base al relativo Accordo di servizio stipulato con l'Agenzia.

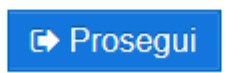

La schermata presenta tutte le funzionalità disponibili ;

| Servizi d | disponibili |
|-----------|-------------|
|-----------|-------------|

| Informativa relativa all'uso dei dati forniti nell'ambito dei servizi presenti nel Portale<br>del 30 Giugno 2003 in materia di protezione dei dati                                                                          | "Fatture e Corrispettivi" e ai diritti riconosciuti dal Regolamento UE 2016/679 e dal d.lgs. n.                                                                 |
|----------------------------------------------------------------------------------------------------|----------------------------------------------------------------------------------------------------|
|                                                                                                    |                                                                                                    |
| Fatturazione elettronica e Conservazione                                                                                                    | E Corrispettivi                                                                                                    |
| Servizi per generare, trasmettere e conservare le <b>fatture</b> in base a quanto previsto dal DIgs.127/2015 - art.1, comma 1           Registrazione dell'indirizzo telematico dove ricevere tutte le fatture elettroniche | Servizi per "la memorizzazione elettronica e la trasmissione telematica<br>dei dati dei corrispettivi" in base a quanto previsto dal DIgs.127/2015 -<br>art. 2. |
| Fatturazione elettronica e Conservazione                                                                                                    | I vai a Corrispettivi                                                                                                    |
| Dati Fatture e Comunicazioni IVA   2                                                                                                    | Consultazione 3                                                                                                    |
| Dati delle fatture                                                                                                    | Eatture elettroniche e altri dati IVA                                                                                                    |
| <u>Comunicazioni periodiche IVA</u>                                                                                                    | Monitoraggio delle ricevute dei file trasmessi                                                                                                    |
|                                                                                                    | Consultazioni e download massivi                                                                                                    |
|                                                                                                    |                                                                                                    |

**Fatturazione elettronica e conservazione** (per generare, trasmettere e conservare le fatture elettroniche oltrechè per registrare il proprio codice destinatario)

**Dati fatture e Comunicazioni iva** (per gestire le comunicazioni periodiche all'agenzia dei dati iva)

**Consultazione** (per visualizzare e gestire le fatture sia emesse che ricevute); accedendo alla funzione "Fatture elettroniche e altri dati iva" sarà possibile navigare in diverse sezioni della propria area riservata (dopo aver accettato le condizioni proposte in automatico dal sito)

|   | Home consultazione                                                                                                    | 🖹 Fatture elettroniche 👻 😵 Dati                                                                                                    | i fatture transfrontaliere 👻                                    | 🗕 🖬 Corrispettivi 👻 🖆                                                                                                    | Spesometro 🕒                                   | Liquidazioni periodiche iva                                | @ L'Agenzia scrive ▼                                                                               |
|---|----------------------------------------------------------------------------------------------------|----------------------------------------------------------------------------------------------------|-----------------------------------------------------------------|----------------------------------------------------------------------------------------------------|------------------------------------------------|------------------------------------------------------------|----------------------------------------------------------------------------------------------------|
|   | 🔏 Home consu                                                                                                    | Itazione                                                                                                    |                                                                 |                                                                                                    |                                                |                                                            |                                                                                                    |
|   | Fatture elettronich                                                                                                    | •                                                                                                    | Dati fatture                                                    | transfrontaliere                                                                                                    | 8                                              | Corrispettivi                                              |                                                                                                    |
| / | In questa sezione puoi consi<br>variazione, emesse e ricevut<br>Sistema di Interscambio. Pe<br><u>Vai a Consultazioni e downlo</u> | ultare le tue fatture elettroniche e le note di<br>e messe a disposizione attraverso il<br>rr consultazioni massive delle fatture:<br>pad massivi. | In questa sezione<br>operatori esteri che<br>dal 1 gennaio 2019 | In questa sezione puoi consultare tutti i dati delle fatture verso e da<br>operatori esteri che hai comunicato all'Agenzia delle Entrate a partire<br>dal 1 gennaio 2019. |                                                |                                                            | onsultare tutti i dati dei corrispettivi che hai<br>nte all'Agenzia delle Entrate.                 |
|   |                                                                                                    | Le tue fatture emesse ➔<br>Le tue fatture ricevute ➔<br>Le tue FE passive messe a disposizione ➔                                                   | /                                                               | Fatture transf<br>Fatture trans                                                                                                    | frontaliere emesse →<br>frontaliere ricevute → |                                                            | Numeri invii effettuati ➔<br>Dettaglio singolo invio ➔                                             |
|   | Spesometro                                                                                                    |                                                                                                    | Liquidazioni                                                    | periodiche Iva                                                                                                    |                                                | L'Agenzia scrive                                           | $\bigcirc$                                                                                         |
|   | In questa sezione puoi cons<br>note di variazione, emesse e<br>clienti e fornitori all'Agenzia d<br>degli anni 2017 e 2018.        | ultare tutti i dati delle fatture e delle relative<br>e ricevute, comunicate da te o dai tuoi<br>delle Entrate con riferimento alle operazioni     | In questa sezione<br>periodiche IVA che                         | puoi consultare le comunicazioni<br>e hai inviato all'Agenzia delle Entr                                                                                                  | i delle liquidazioni<br>rate.                  | In questa sezione puoi c<br>rilevanti ai fini Iva che ti s | onsultare tutte le comunicazioni relative ai dati<br>ono stati inviati dall'Agenzia delle Entrate. |
|   |                                                                                                    | Spesometro 🗲                                                                                                    |                                                                 | Liquidaz                                                                                                    | zioni periodiche Iva 🗲                         |                                                            | Lettere di compliance ➔<br>Comunicazioni di irregolarità ➔                                         |

Nella sezione *"Fatture elettroniche"* sono incluse sia le fatture emesse che le fatture ricevute che potranno essere visualizzate e/o stampate.